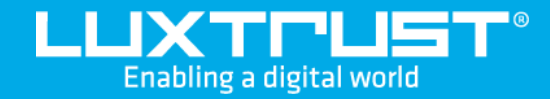

# Your first steps with **LuxTrust Mobile**

#### Before you start you will need

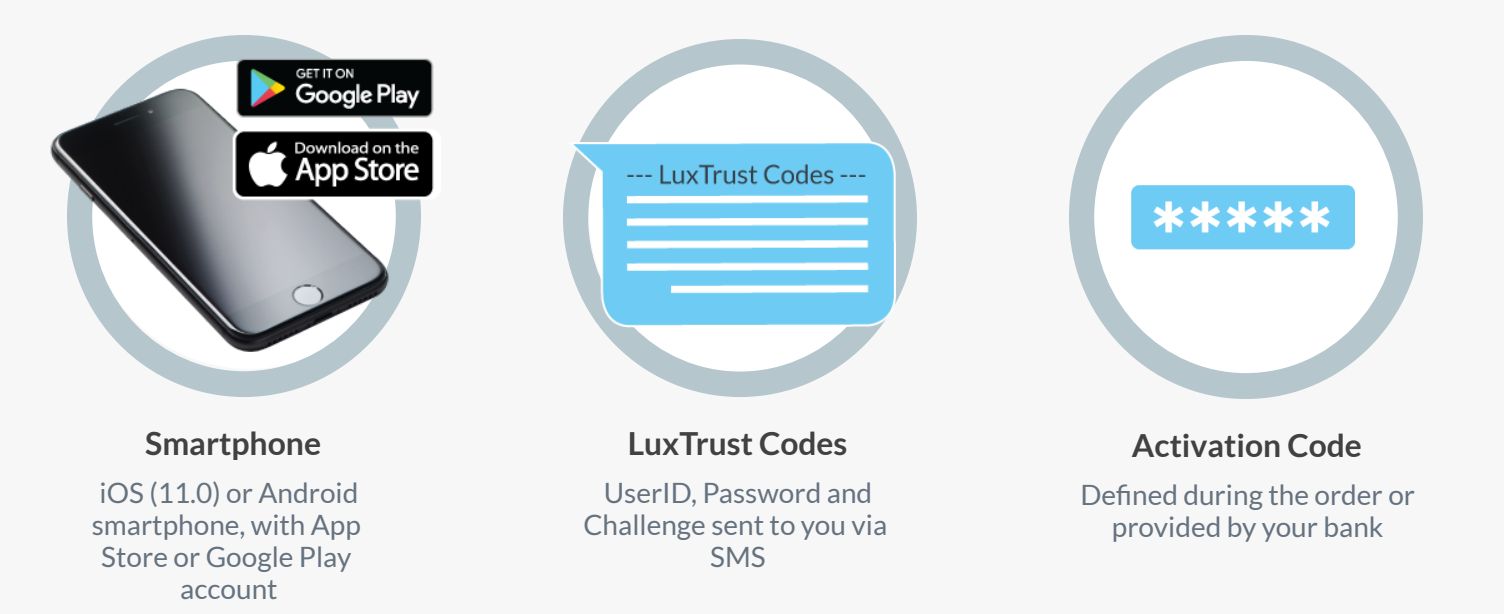

### How to activate LuxTrust Mobile?

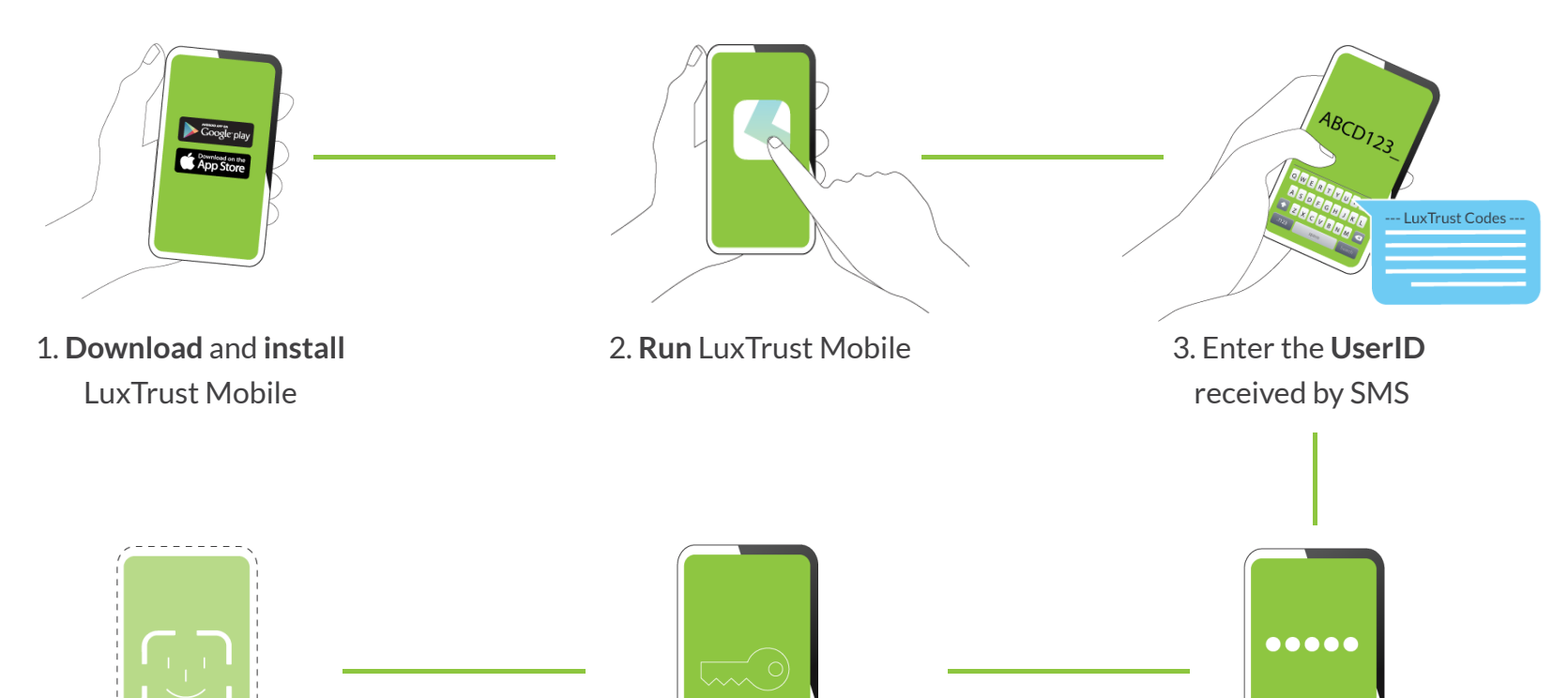

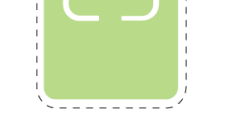

6. Optional: You can open LuxTrust

Mobile using Biometrics (Face ID,

Touch ID, etc.) instead of your PIN code

....

Sunday, Nov 7

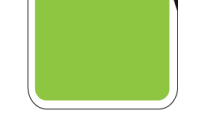

5. Define a PIN code

to open your app

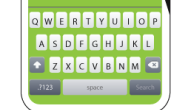

4. Enter the Activation Code

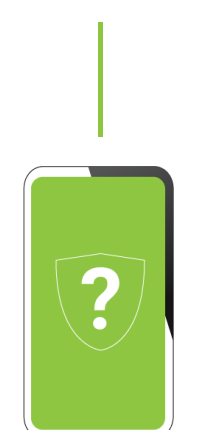

\_\_\_\_\_

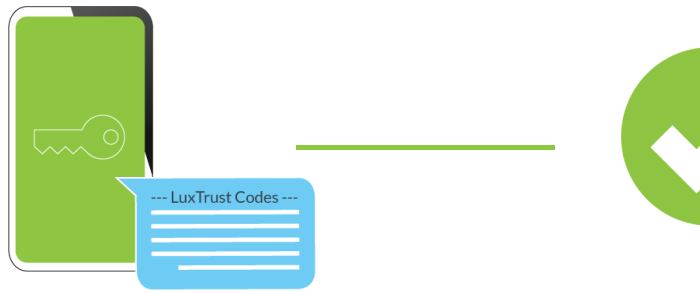

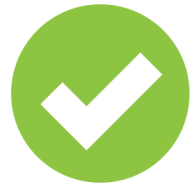

7. Answer to the **security** questions 8. Enter the **initial Password** received by SMS and define your **personal Password**  Voilà, you are ready!

#### How to use your LuxTrust Mobile?

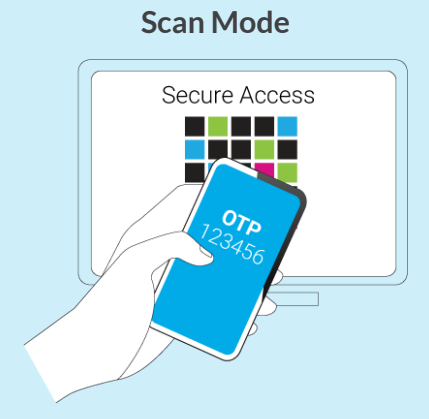

Scan the QR code displayed on the computer screen which will automatically generate an OTP (one time password) that you can use to access an online application.

## Secure Access

**Push Notification Mode** 

LuxTrust Mobile allows partner websites to send you a notification asking you to validate a specific transaction. Your approval seals the deal!

Enabling a digital world

App2App Mode

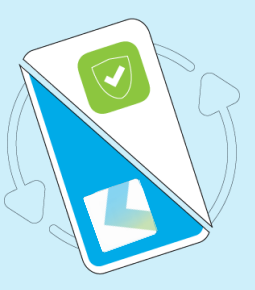

LuxTrust Mobile is interoperable with other partner mobile apps to ease your access.

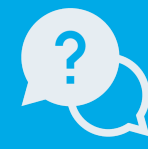

#### Support & Service

Monday to Friday from 8am to 6pm phone: +352 24 550 550 email: info@luxtrust.lu

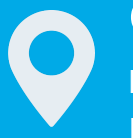

Office LuxTrust S.A. IVY Building | 13-15, Parc d'activités L-8308 Capellen | Luxembourg

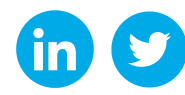

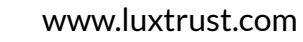